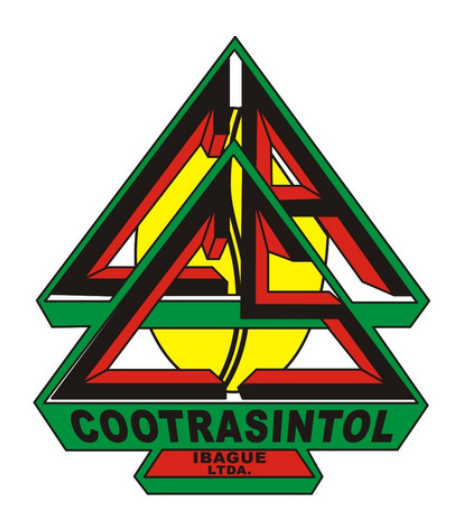

# Crear correo electrónico desde el computador

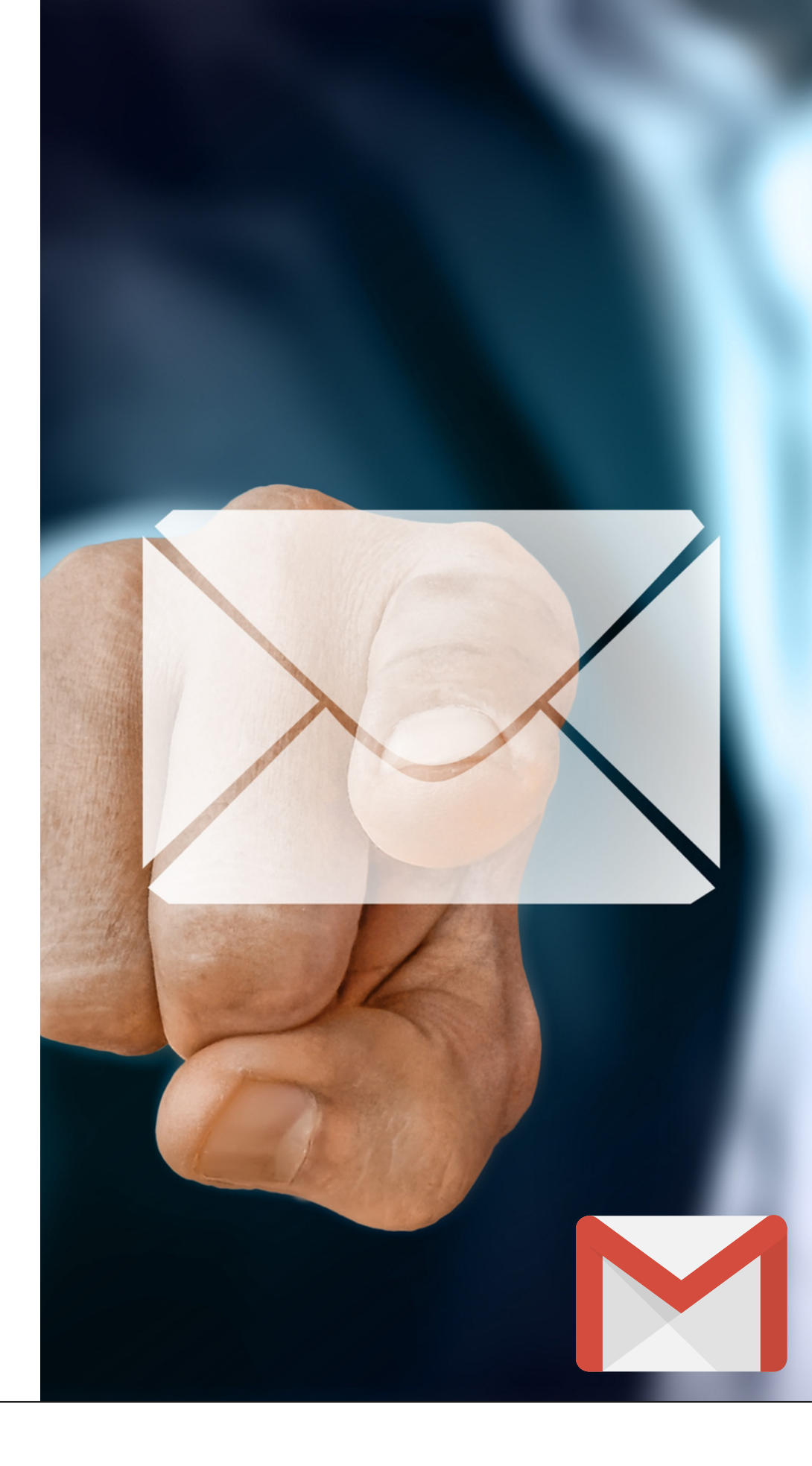

EL USO DEL CORREO ELECTRÓNICO ES DE VITAL IMPORTANCIA HOY EN DÍA, YA QUE DADA LA **EMERGENCIA SANITARIA POR LA QUE ESTAMOS** PASANDO ACTUALMENTE, LA VIRTUALIDAD SE HA VUELTO EN UN MEDIO DE GRAN RELEVANCIA PARA COMUNICARNOS EN EL TRABAJO, CON FAMILIARES O AMIGOS.

ES POR LO ANTERIOR QUE HEMOS CREADO ESTE INSTRUCTIVO PARA TÍ, CON EL FIN DE QUE CONOZCAS CÓMO CREAR UN CORREO ELECTRÓNICO COMO ASOCIADO(A) DE COOTRASINTOL

| Nue          | va pestaña      |           |            | ×        | +      |          |         |                |         |             |        |     |                  |  |
|--------------|-----------------|-----------|------------|----------|--------|----------|---------|----------------|---------|-------------|--------|-----|------------------|--|
| $\leftarrow$ | $\rightarrow$ C | G         |            |          |        |          |         |                |         |             |        |     |                  |  |
|              | Aplicacione     | s 🕞 Gr    | nali 🕑     | YOUTUD   |        | iviaps ( | Chat, I | reuniones, ila | 1       | style Guide | and En | Me! | exam information |  |
| Ø            | Google (        | Chrome no | o es tu na | avegador | predet | erminado | Esta    | blecer como p  | redeter | minado      |        |     |                  |  |

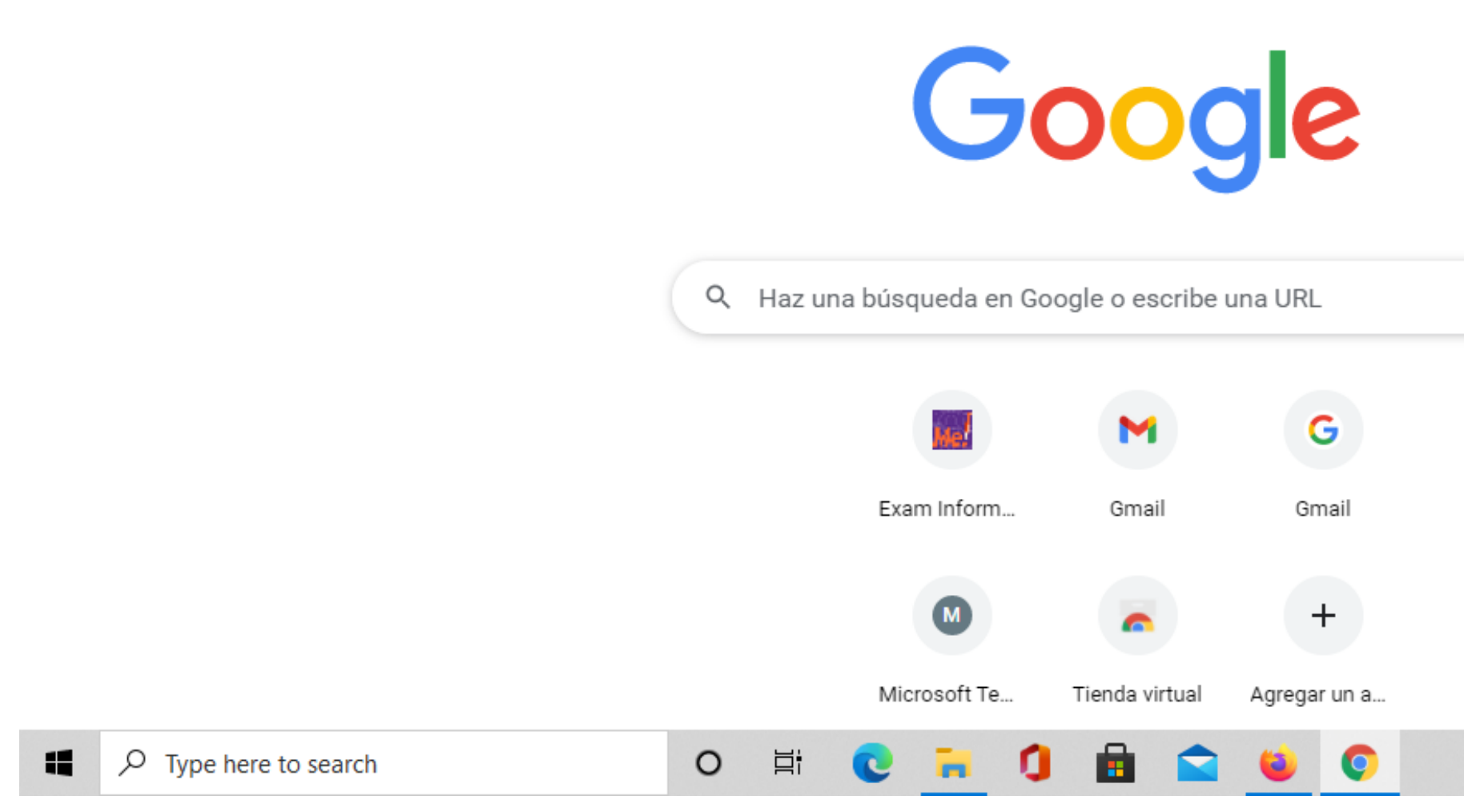

## Ingresa a Google Chrome desde tu computador. En la barra de búsqueda escribe gmail.com

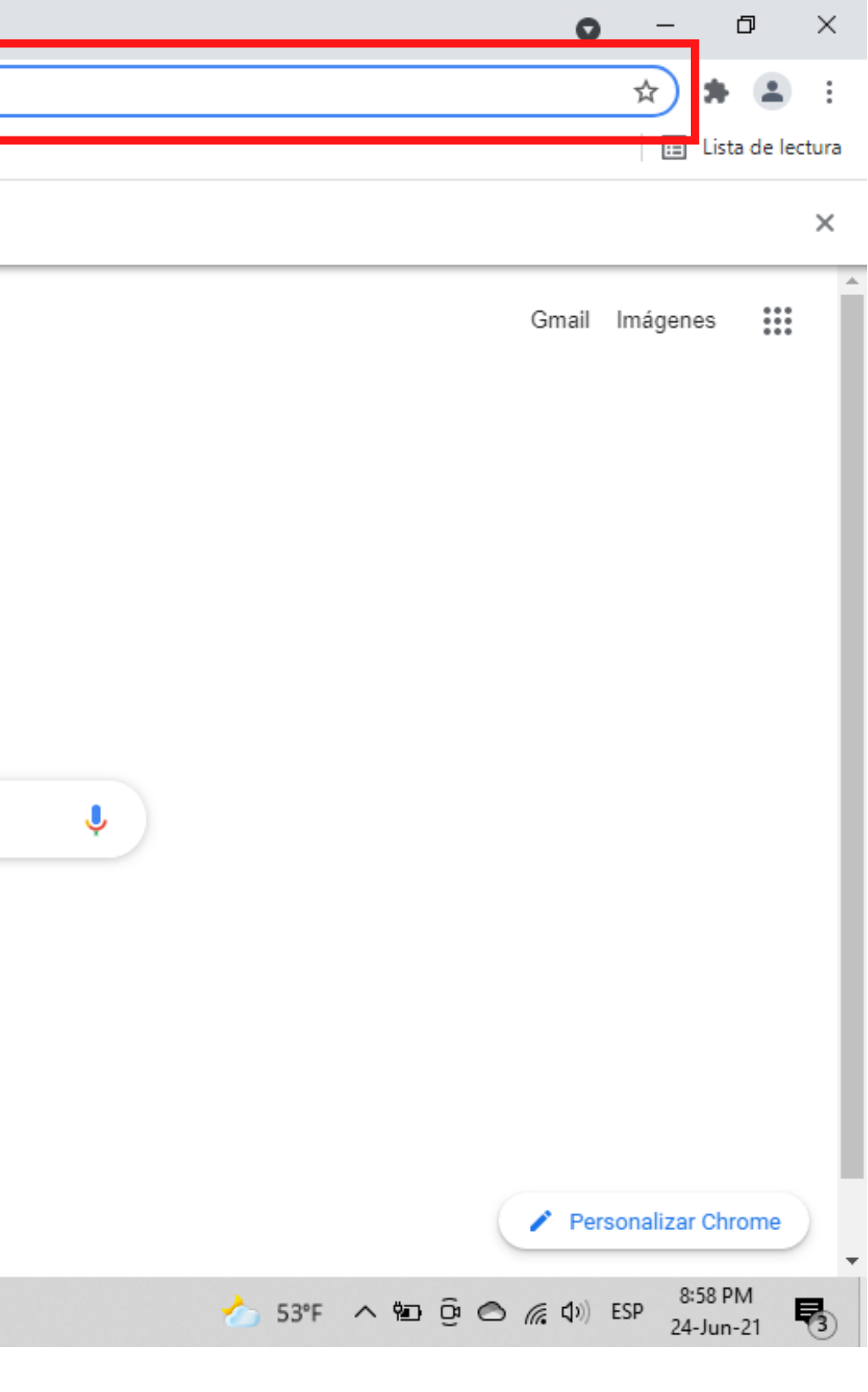

| G | Gmail        | ×                | +                 |                        |                        |                                |
|---|--------------|------------------|-------------------|------------------------|------------------------|--------------------------------|
| ← | → C          | accounts.google. | com/ServiceLogin, | /identifier?service=ma | iil&passive=true&rm=fa | llse&continue=https%3A%2F%2Fma |
|   | Aplicaciones | 🔇 Gmail 🔇 YouTu  | be 🔇 Maps 🔇       | Chat, reuniones, Ila   | ! Style Guide and En   | 🙀 Exam Information             |

|                       | Google<br>Acceder<br>Ir a Gmail                                                                                                    |                                                                                                    |
|-----------------------|----------------------------------------------------------------------------------------------------|----------------------------------------------------------------------------------------------------|
|                       | Correo electrónico o teléfono<br>¿Olvidaste el correo electrónico?<br>¿Esta no es tu computadora? Usa el modo de invitado para<br>navegar de forma privada. Más información |                                                                                                    |
|                       | Crear cuenta Siguiente                                                                                                    | Spanish (Colombia)                                                                                                    |
| P Type here to search | Español (Latinoamérica) - Ayuda Privacidad Condiciones                                                                                                    | Latin American keyboard<br>To switch input methods, press<br>Windows key+Space.<br>************************************ |

## Verás esta ventana. En la parte inferior izquierda dale click en "crear cuenta". Elije la opción "para mí".

| •                                                | — | đ            | ×    |
|--------------------------------------------------|---|--------------|------|
| il.google.com%2Fmail%2F&ss=1&scc=1&ltmpl=default | ☆ | * 🛋          | :    |
|                                                  | ⊞ | Lista de lec | tura |

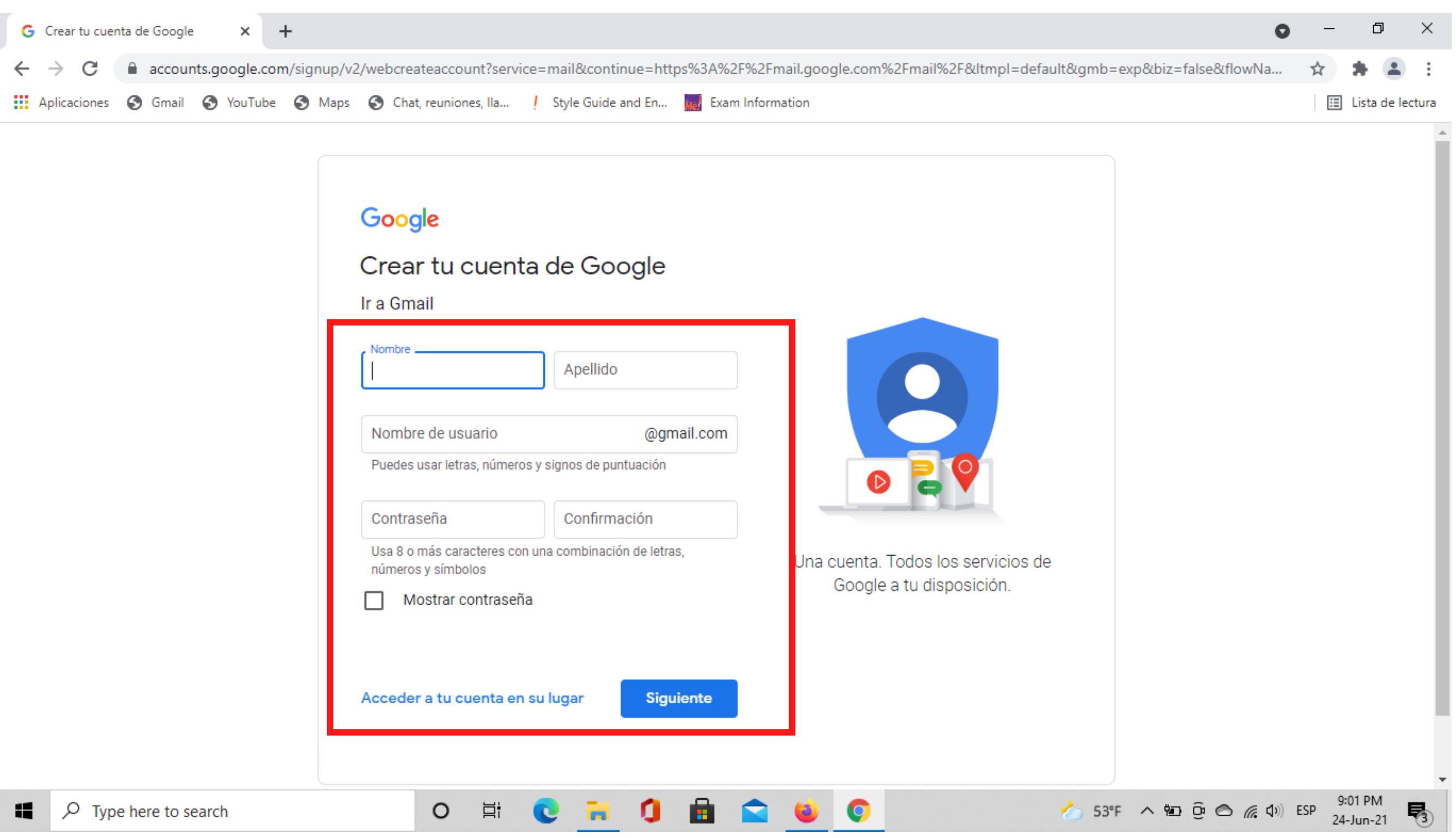

| Nombre                                                                            | Apellido                                            |                                 |
|-----------------------------------------------------------------------------------|-----------------------------------------------------|---------------------------------|
| Nombre de usuario<br>Puedes usar letras, núme                                     | @gmail.com<br>ros y signos de puntuación            |                                 |
| Contraseña<br>Usa 8 o más caracteres co<br>números y símbolos<br>Mostrar contrase | Confirmación<br>on una combinación de letras,<br>ma | Una cuenta. Todo<br>Google a tu |
| Acceder a tu cuenta e                                                             | n su lugar Siguiente                                |                                 |
| O Ħ                                                                               | 0 🔒 🚺 🖨 🚅                                           | 6 0                             |

Aquí tendrás que diligenciar tu "nombre" y "apellido", al igual que el "usuario\*" y "contraseña" previamente enviados por Cootrasintol para la creación del correo electrónico. Cuando esté diligenciada la información dale en el botón azul "siguiente".

\*Reuerda que esta información fue enviada previamente por WhatsApp.

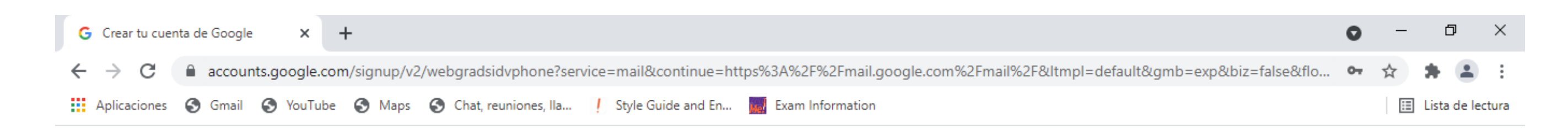

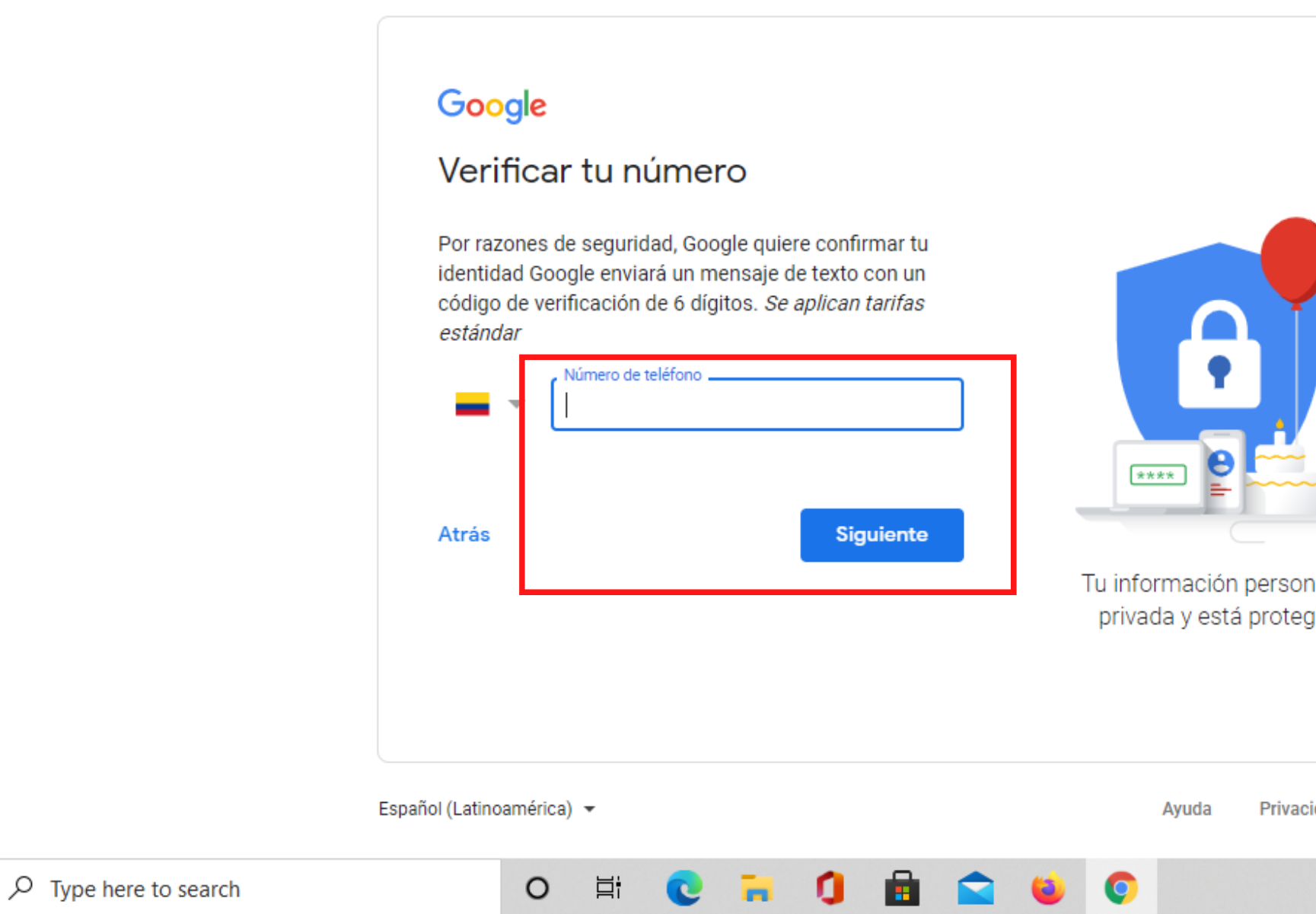

Probablemente veas esta ventana, donde te piden verificar tu número telefónico, por lo que debes escribir tu número y esperar un mensaje de texto con un código de 6 dígitos que va a ser el código de verificación para crear tu cuenta de Gmail.com

Después de diligenciado el número telefónico dale en el botón azul "siguiente"

| onal es<br>tegida |             |   |     |   |   |     |             |     |                      |            |
|-------------------|-------------|---|-----|---|---|-----|-------------|-----|----------------------|------------|
| acidad            | Condiciones |   |     |   |   |     |             |     |                      |            |
|                   | 🍐 53°F      | ^ | ŸD) | ĝ | 0 | (a. | <b>(</b> 1) | ESP | 9:03 PM<br>24-Jun-21 | <b>P</b> 3 |

| G     Crear tu cuenta de Google     ×     +       ←     →     C <ul> <li>accounts.google.com/signup/v/</li> </ul> | 2/webpersonaldetails?service=mail&continue=https%3A%2F%2Fmail.google.com%2Fmail%2                                                                        |
|----------------------------------------------------------------------------------------------------|----------------------------------------------------------------------------------------------------|
| Aplicaciones S Gmail S YouTube S Maps                                                                             | S Chat, reuniones, Ila 🕴 Style Guide and En 🔜 Exam Information                                                                                           |
|                                                                                                    | Google                                                                                                    |
|                                                                                                    | Bienvenido a Google                                                                                                    |
|                                                                                                    | Pruebapiloto2021cootra@gmail.com                                                                                                    |
|                                                                                                    |                                                                                                    |
|                                                                                                    | Número de teléfono (opcional)                                                                                                    |
|                                                                                                    | Google utilizará este número únicamente como medida de seguridad de tu cuenta. Nadie podrá verlo. Luego podrás elegir si deseas usarlo para otros fines. |
|                                                                                                    | Dirección de correo de recuperación (opcional)                                                                                                    |
|                                                                                                    |                                                                                                    |
|                                                                                                    | Día Mes - Año Tu información per privada y está pro                                                                                                    |
|                                                                                                    | Tu fecha de nacimiento                                                                                                    |
|                                                                                                    | Género 👻                                                                                                    |
|                                                                                                    | Por qué solicitamos esta información                                                                                                    |
|                                                                                                    |                                                                                                    |
|                                                                                                    | Atrás Siguiente                                                                                                    |
| Type here to search                                                                                               | o # C = 1 1 = 1 ()                                                                                                    |

Verás esta ventana, donde tendrás que diligenciar tu fecha de nacimiento y género como preguntas obligatorias, las demás son opcionales. Después de diligenciada la información dale en el botón azul "siguiente".

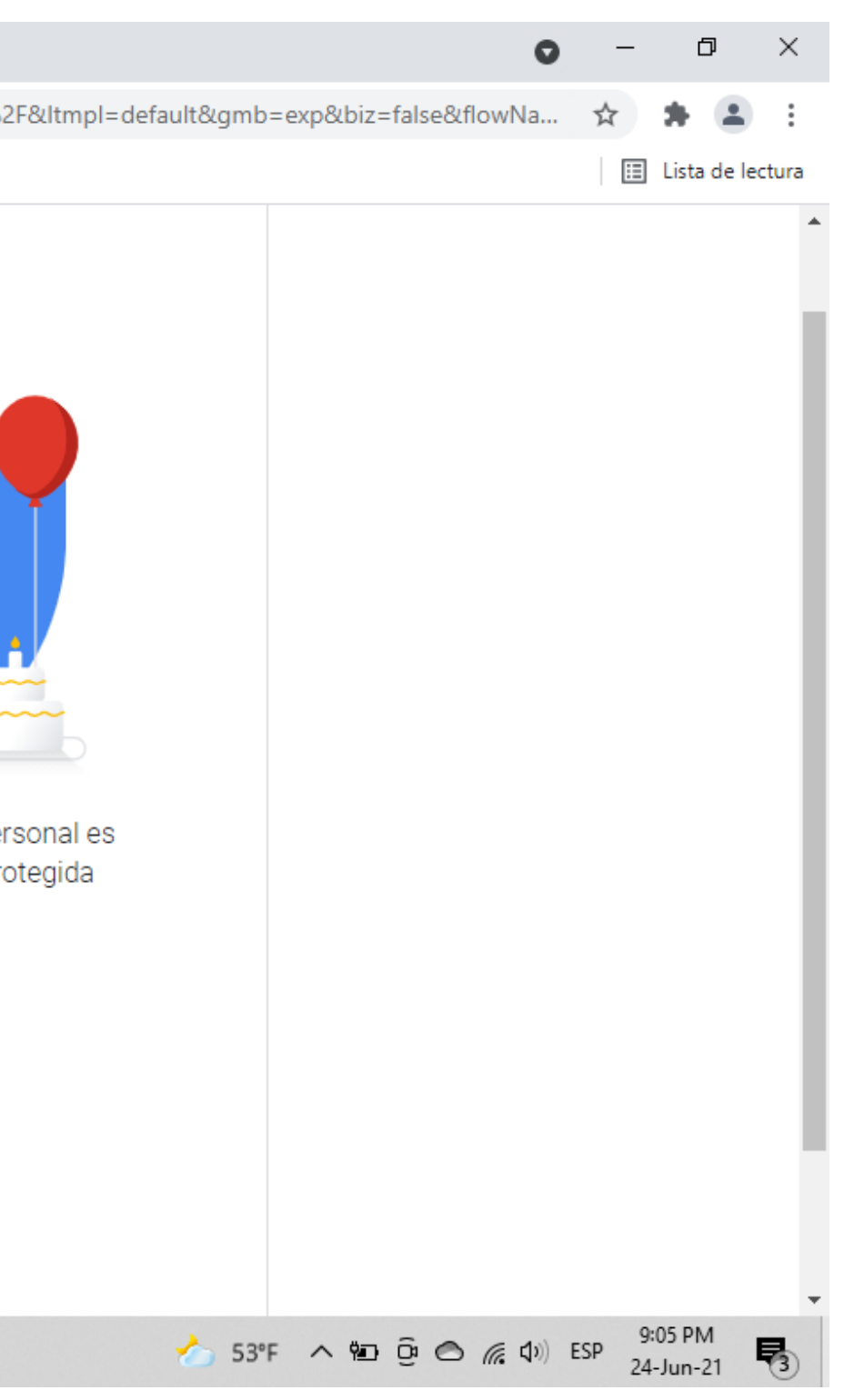

| G Crear tu cuer                   | nta de Google 🔹 🗙 | +                  |                         |                     |                               |
|-----------------------------------|-------------------|--------------------|-------------------------|---------------------|-------------------------------|
| $\leftrightarrow$ $\rightarrow$ C | accounts.goog     | e.com/signup/v2/we | btermsofservice?service | e=mail&continue=htt | ps%3A%2F%2Fmail.google.com%2F |
| Aplicaciones                      | 🔇 Gmail 🔇 You     | Tube 🔇 Maps 🔇      | Chat, reuniones, Ila    | Style Guide and En  | Exam Information              |

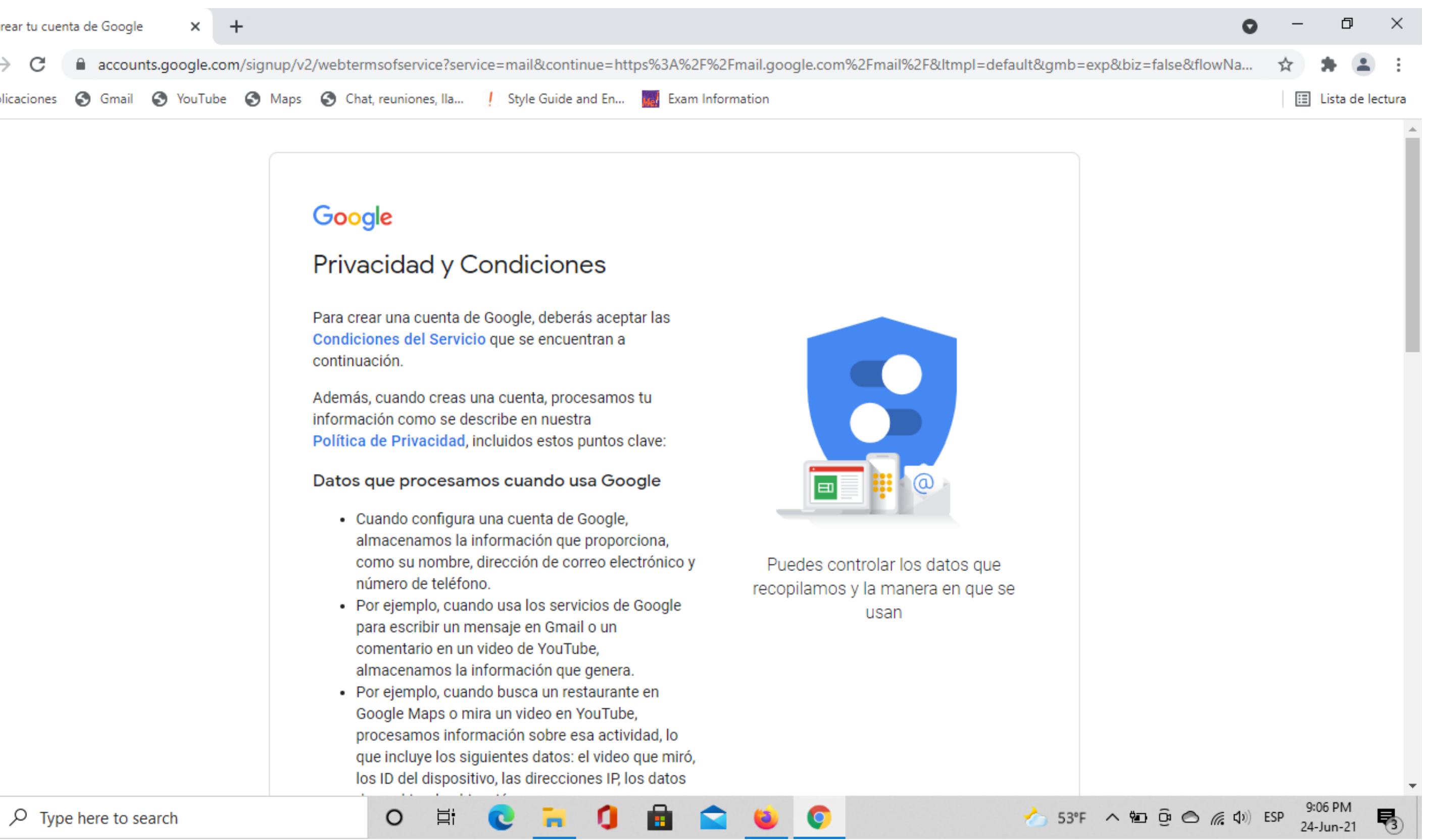

## Acepta las condiciones y políticas de Google Chrome

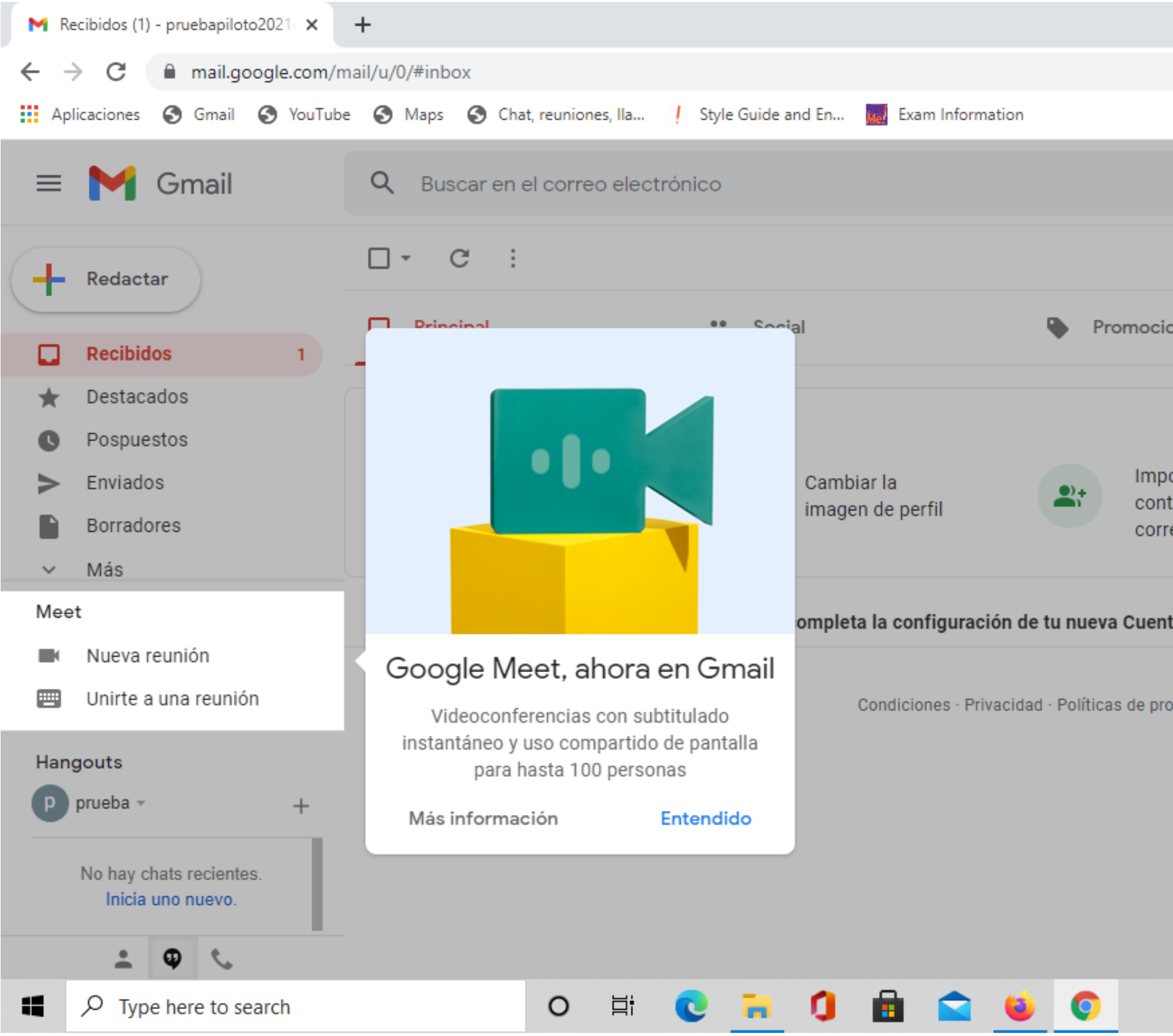

Ahora tu correo está creado. Puedes acceder a él desde Google Chrome.

|                                               |                 |                  |          | 0              | _                | o ×          |  |
|-----------------------------------------------|-----------------|------------------|----------|----------------|------------------|--------------|--|
|                                               |                 |                  |          | ♦ ₹            | *                | P :          |  |
|                                               |                 |                  |          |                | 🖽 List           | a de lectura |  |
| 코는<br>크는                                      |                 |                  | 0        | ? <del>६</del> | ¢                | P            |  |
|                                               |                 |                  | 1-1 de 1 | <              | >                | 31           |  |
| iones                                         |                 |                  |          |                |                  |              |  |
|                                               |                 |                  |          |                | ×                | 0            |  |
| oortar los<br>ntactos y el<br>reo electrónico |                 | Obtener<br>móvil | Gmail    |                |                  | 0            |  |
|                                               |                 |                  |          |                |                  |              |  |
| nta de Google - Hola                          | , Prueba: Te da | imos la bi       | ienv     |                | 21:08            | +            |  |
| ograma                                        |                 |                  |          |                |                  |              |  |
|                                               |                 |                  |          |                |                  |              |  |
|                                               |                 |                  |          |                |                  |              |  |
|                                               |                 |                  |          |                |                  |              |  |
|                                               |                 |                  |          |                |                  | >            |  |
|                                               | 🍐 53°F \land    | <b>1</b>         |          | <b>幻</b> 》 ESP | 9:08 P<br>24-Jun | M<br>21 🖏    |  |

No olvides que si tienes preguntas, puedes escribirnos a: cootrasintol@yahoo.com cootrasintol.ltda@hotmail.com

Te invitamos a leer los otros instructivos relacionados al *zoom y página web de la Cooperativa*.

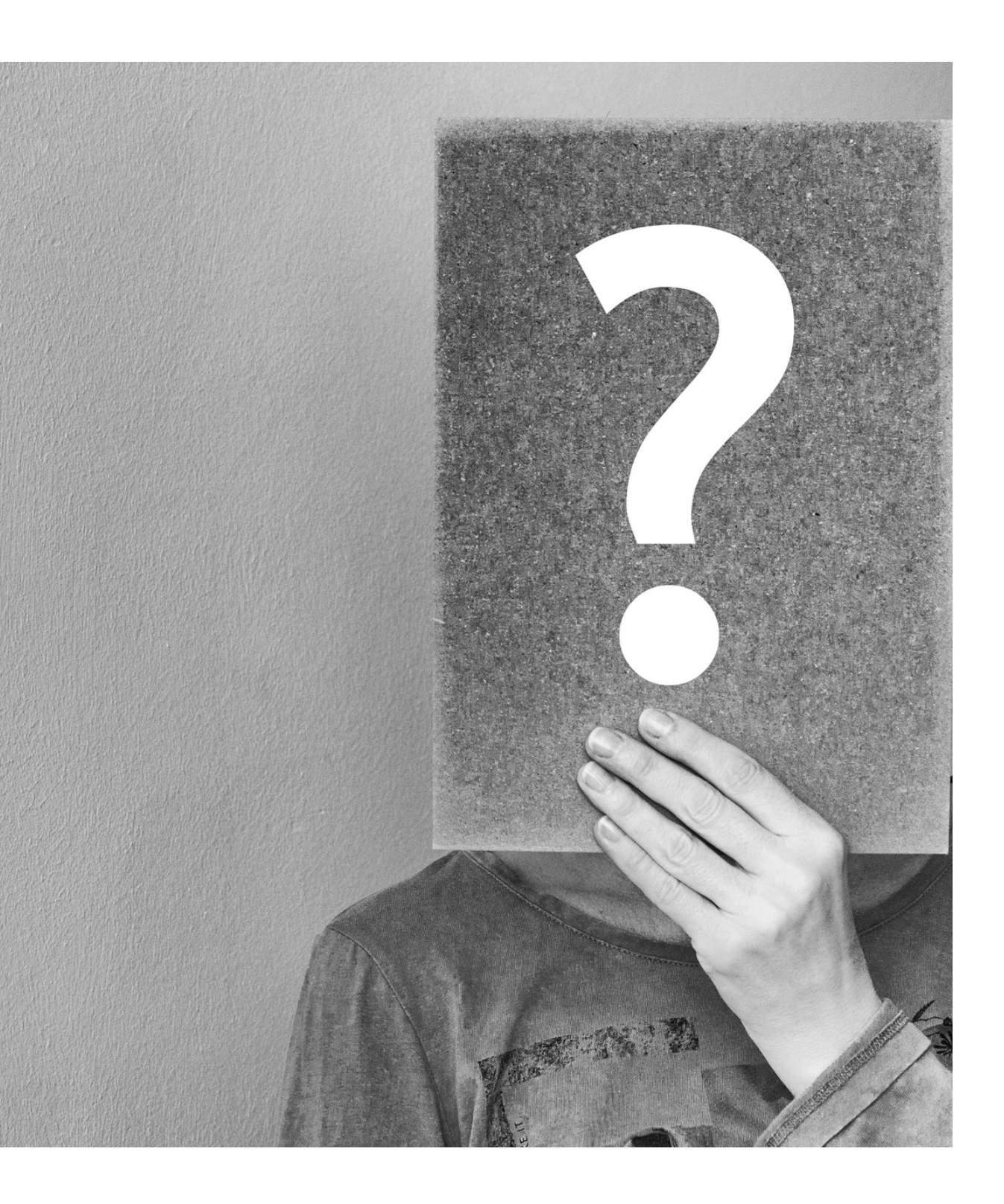